# How to search for documents submitted to the SEC by public, American companies:

- 1) Go to EDGAR on the open web (free and open to all; access doesn't have to be paid for by the UofC; no sign-in required).
- 2) If you want, check-out the Quick EDGAR Tutorial, About EDGAR, and the Descriptions of SEC Forms. To search the filings, go to **SEARCH** FOR COMPANY FILINGS.

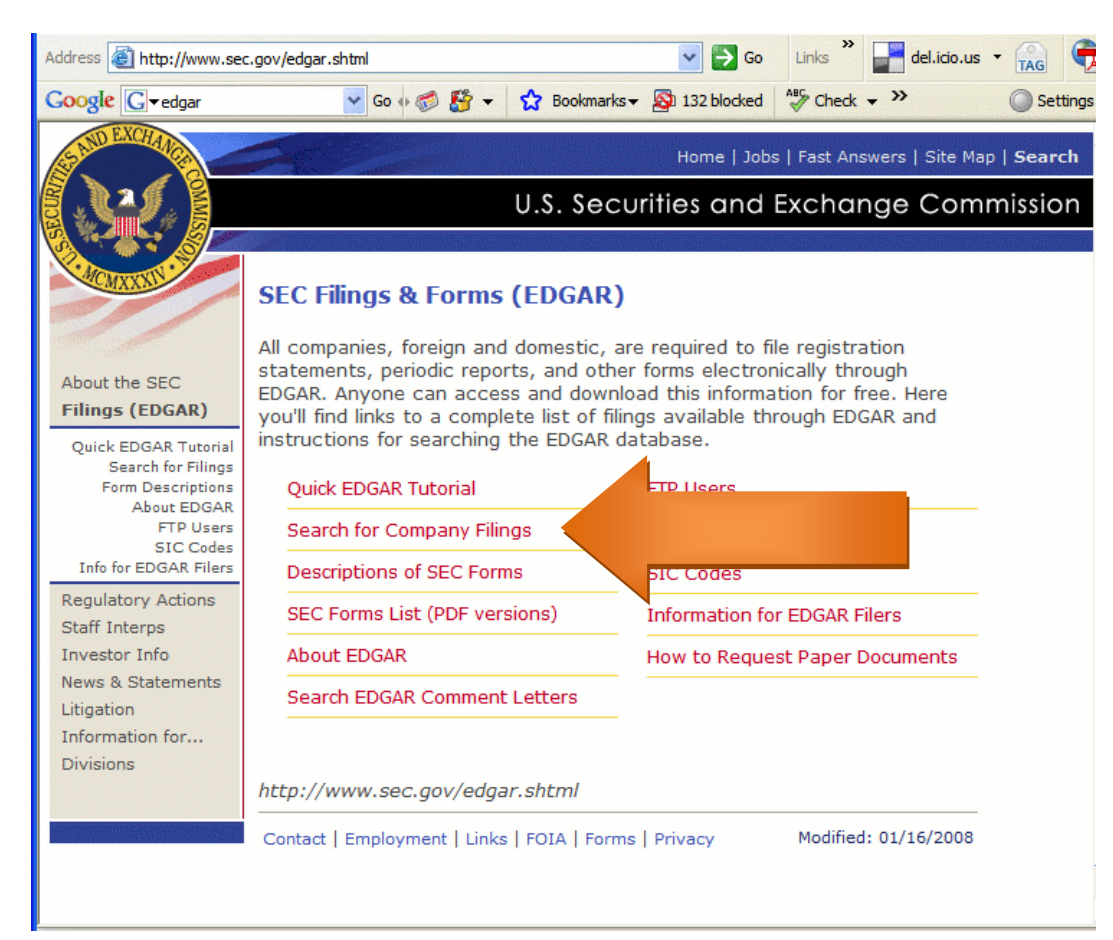

### 3) Select COMPANIES & OTHER FILERS.

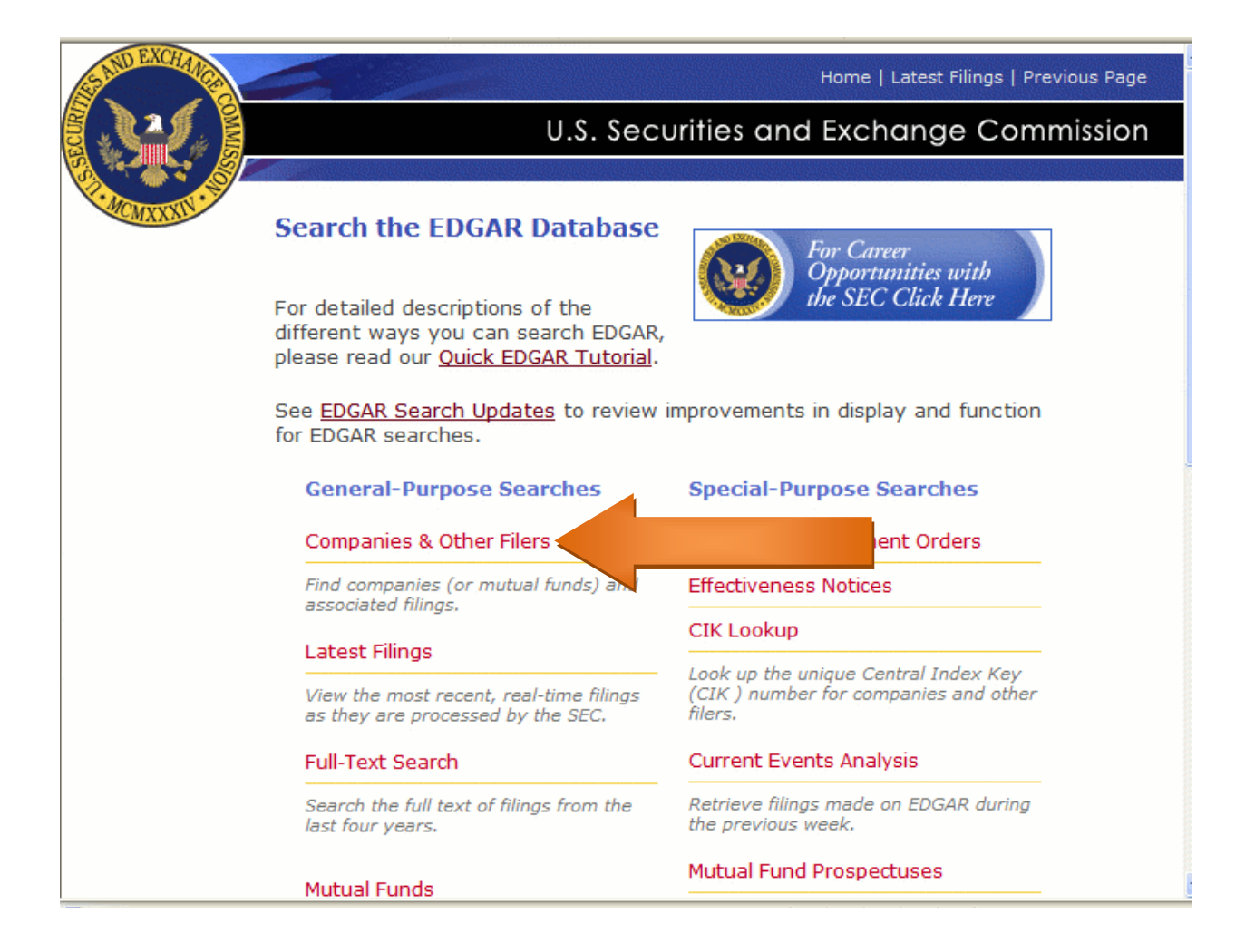

4) Type in the company name. In this case, I am searching for the **Home Depot**.

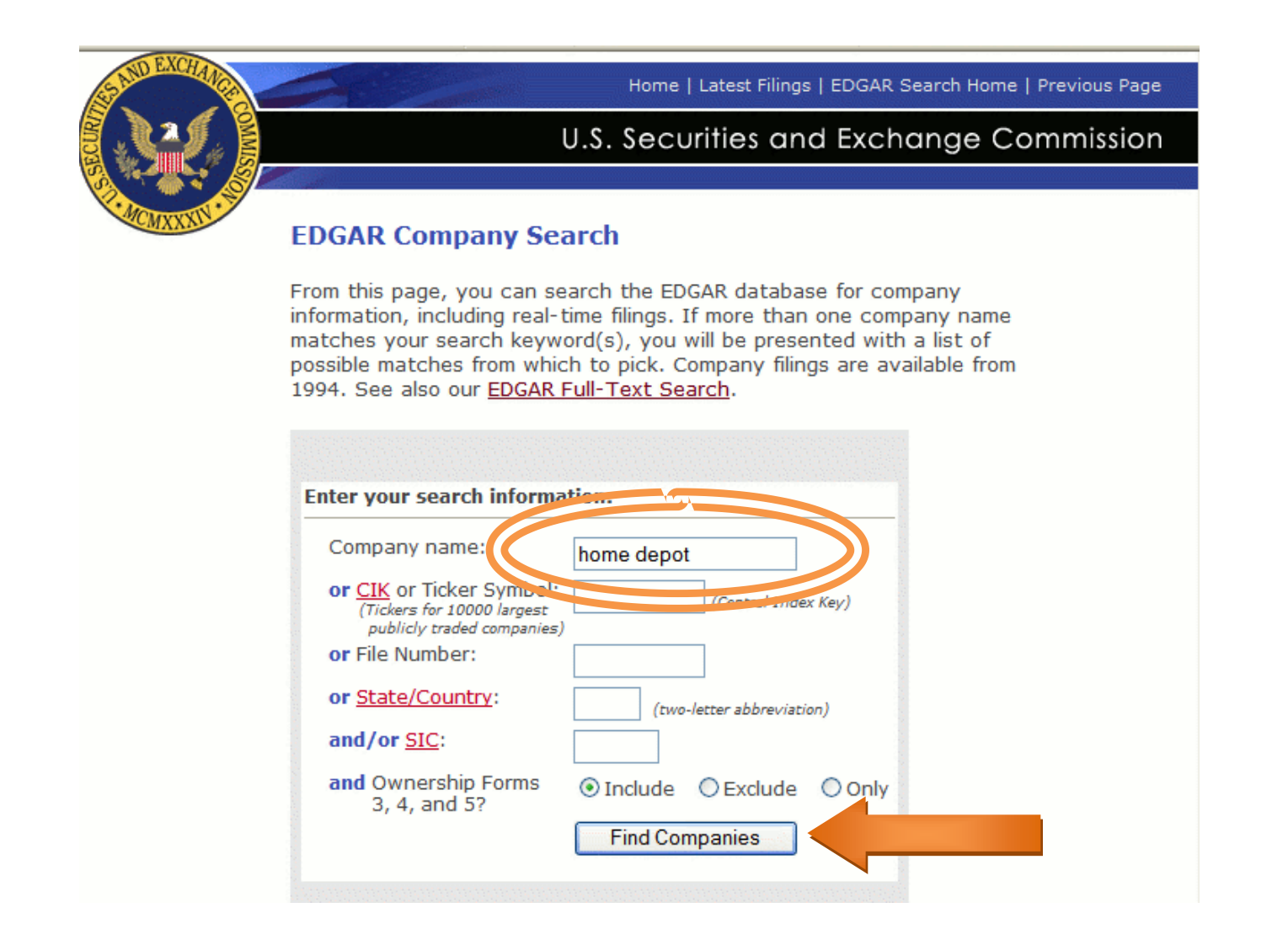

You will get a long list of every form that had to be filed with the SEC since 1994 (if the company has been around and public that long).
 To weed this down a little, enter a form type. I'm looking for a 10-K (Annual Report), but you can look for a 10-Q (Quarterly Report), and 8-K (proxy, prospectus, communication, current report filing). Also, look for these numbers, followed by /A, as this is an amendment.

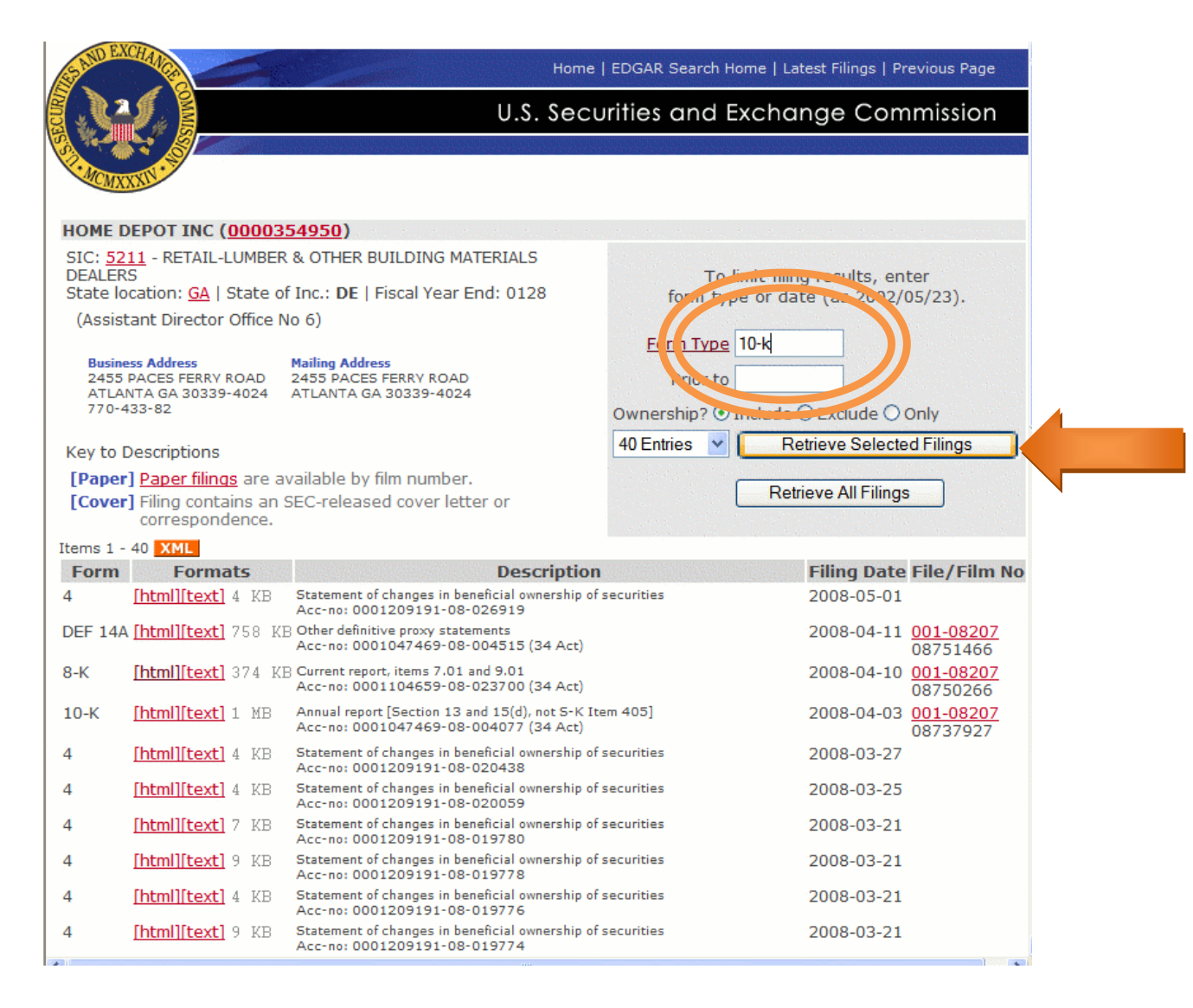

6) EDGAR will pull out all the 10-K reports for you. Select the one you would like. Not the Filing Date to determine which are relevant to you.

| Items 1 - | 15 XML                           |                                                                                                 |                                          |
|-----------|----------------------------------|-------------------------------------------------------------------------------------------------|------------------------------------------|
| Forn      | Formats                          | Description                                                                                     | Filing Date File/Film No                 |
| 10-К      | [html][iext] 1 MB                | Annual report [Section 13 and 15(d), not S-K Item 405]<br>Acc-no: 0001047469-08-004077 (34 Act) | 2008-04-03, <u>001-08207</u><br>08737927 |
| 10-К      | inenn[[text] 991 KB              | Annual report [Section 13 and 15(d), not S-K Item 405]<br>Acc-no: 0001047469-07-002295 (34 Act) | 2007-03-29 <u>001-08207</u><br>07728418  |
| 10-K      | [html][text] 745 KB              | Annual report [Section 13 and 15(d), not S-K Item 405]<br>Acc-no: 0001047469-06-004211 (34 Act) | 2006-03-29 <u>001-08207</u><br>06719632  |
| 10-K      | [html][text] 700 KB              | Annual report [Section 13 and 15(d), not S-K Item 405]<br>Acc-no: 0001047469-05-009783 (34 Act) | 2005-04-11 <u>001-08207</u><br>05743883  |
| 10-K      | [html][text] 1 MB                | Annual report [Section 13 and 15(d), not S-K Item 405]<br>Acc-no: 0001047469-04-011651          | 2004-04-12 <u>001-08207</u><br>04728779  |
| 10-K      | [html][text] 1 MB                | Annual report [Section 13 and 15(d), not S-K Item 405]<br>Acc-no: 0000950144-03-005180          | 2003-04-21 001-08207<br>03656257         |
| 10-K      | [html][text] 278 KB              | Annual report [Section 13 and 15(d), not S-K Item 405]<br>Acc-no: 0000950144-02-004155          | 2002-04-19 001-08207<br>02615654         |
| 10-K      | [html][text] 438 KB              | Annual report [Section 13 and 15(d), not S-K Item 405]<br>Acc-no: 0000950144-01-005194          | 2001-04-23 001-08207<br>1608102          |
| 10-K      | [html][text] 236 KE              | Annual report [Section 13 and 15(d), not S-K Item 405]<br>Acc-no: 0000950144-00-005338          | 2000-04-21 <u>001-08207</u><br>606545    |
| 10-K405   | [html][text] 687 KB              | Annual report [Sections 13 and 15(d), S-K Item 405]<br>Acc-no: 0000950144-99-004643             | 1999-04-19 <u>001-08207</u><br>99596451  |
| 10-K      | [html][text] 278 KB              | Annual report [Section 13 and 15(d), not S-K Item 405]<br>Acc-no: 0000950144-98-005045          | 1998-04-23 <u>001-08207</u><br>98599672  |
| 10-K      | [html][text] 191 KE              | Annual report [Section 13 and 15(d), not S-K Item 405]<br>Acc-no: 0000950144-97-004508          | 1997-04-22 <u>001-08207</u><br>97584857  |
| 10-K      | [html][text] 374 KB              | Annual report [Section 13 and 15(d), not S-K Item 405]<br>Acc-no: 0000354950-96-000002          | 1996-04-08 <u>001-08207</u><br>96544882  |
| 10-K405   | <pre>i [html][text] 216 KE</pre> | Annual report [Sections 13 and 15(d), S-K Item 405]<br>Acc-no: 0000354950-95-000002             | 1995-04-20 <u>001-08207</u><br>95529835  |
| 10-K      | [html][text] 162 KB              | Annual report [Section 13 and 15(d), not S-K Item 405]<br>Acc-no: 0000354950-94-000001          | 1994-04-22 <u>001-08207</u><br>94523957  |

# 7) Select the document link.

### **SEC EDGAR Filing Information**

### Form 10-K -- Annual report [Section 13 and 15(d), not S-K Item 405]

Period of Report: 2008-02-03 Filing Date Changed: 2008-04-03 Documents: 16

SEC Accession No. 0001047469-08-004077 Filing date: 2008-04-03 Accepted: 2008-04-03 16:36:42

#### Table of submitted documents:

| Seq  | Туре     | Desumont                 | Size    | Description                   |
|------|----------|--------------------------|---------|-------------------------------|
| 1 1  | 10-K     | 32183971z10-k.htm        | 943763  | FORM 10-K                     |
| 2 E  | EX-10.47 | 218597 12CA 10 47.01m    | 13670   | EXHIBIT 10.47                 |
| 3 E  | EX-10.48 | a2183971zex-10 48.htm    | 11316   | EXHIBIT 10.48                 |
| 4 E  | EX-10.49 | a2183971zex-10 49.htm    | 26932   | EXHIBIT 10.49                 |
| 5 E  | EX-10.50 | a2183971zex-10 50.htm    | 35996   | EXHIBIT 10.50                 |
| 6 E  | EX-12    | a2183971zex-12.htm       | 26475   | EXHIBIT 12                    |
| 7 E  | EX-21    | a2183971zex-21.htm       | 4185    | EXHIBIT 21                    |
| 8 E  | EX-23    | a2183971zex-23.htm       | 3578    | EXHIBIT 23                    |
| 9 E  | EX-31.1  | a2183971zex-31 1.htm     | 7009    | EXHIBIT 31.1                  |
| 10 E | EX-31.2  | a2183971zex-31 2.htm     | 7065    | EXHIBIT 31.2                  |
| 11 E | EX-32.1  | a2183971zex-32 1.htm     | 3950    | EXHIBIT 32.1                  |
| 12 E | EX-32.2  | a2183971zex-32 2.htm     | 4046    | EXHIBIT 32.2                  |
| 13 E | EX-99.1  | a2183971zex-99 1.htm     | 6177    | EXHIBIT 99.1                  |
| 14 ( | GRAPHIC  | <u>q1009775.jpq</u>      | 5319    | G1009775.JPG                  |
| 15 ( | GRAPHIC  | <u>q753961.jpq</u>       | 3315    | G753961.JPG                   |
| 16 ( | GRAPHIC  | <u>q844206.jpq</u>       | 22454   | G844206.JPG                   |
|      |          | 0001047469-08-004077.txt | 1138828 | Complete submission text file |

#### Filer Information:

HOME DEPOT INC (Filer) (0000354950) IRS No.: 953261426 | State of Incorp.: DE | Fiscal Year End: 0128 Type: 10-K | Act: 34 | File No.: 001-08207 | Film No.: 08737927 SIC: 5211 Retail-Lumber & Other Building Materials Dealers

Assistant Director 6

 Business Address
 Mailing Address

 2455 PACES FERRY ROAD
 2455 PACES FERRY ROAD

 ATLANTA GA 30339-4024
 ATLANTA GA 30339-4024

 770-433-82
 ATLANTA GA 30339-4024

# 8) Here is your report.

|                   | THE HOME DEPOT, INC.<br>FISCAL YEAR 2007 FORM 10-K                                                              |    |  |  |  |  |
|-------------------|----------------------------------------------------------------------------------------------------|----|--|--|--|--|
| TABLE OF CONTENTS |                                                                                                    |    |  |  |  |  |
| PART I            |                                                                                                    |    |  |  |  |  |
| Item 1.           | Business                                                                                                    | 1  |  |  |  |  |
| Item 1A.          | Risk Factors                                                                                                    | 6  |  |  |  |  |
| Item 1B.          | Unresolved Staff Comments                                                                                       | 9  |  |  |  |  |
| Item 2.           | Properties                                                                                                    | 10 |  |  |  |  |
| Item 3.           | Legal Proceedings                                                                                               | 12 |  |  |  |  |
| Item 4.           | Submission of Matters to a Vote of Security Holders                                                             | 14 |  |  |  |  |
| Item 4A.          | Executive Officers of the Company                                                                               | 14 |  |  |  |  |
| PART II           |                                                                                                    |    |  |  |  |  |
| Item 5.           | Market for Registrant's Common Equity, Related Stockholder Matters and<br>Issuer Purchases of Equity Securities | 16 |  |  |  |  |
| Item 6.           | Selected Financial Data                                                                                         | 18 |  |  |  |  |
| Item 7.           | Management's Discussion and Analysis of Financial Condition and Results of<br>Operations                        | 19 |  |  |  |  |
| Item 7A.          | Quantitative and Qualitative Disclosures About Market Risk                                                      | 30 |  |  |  |  |
| Item 8.           | Financial Statements and Supplementary Data                                                                     | 31 |  |  |  |  |
| Item 9.           | Changes in and Disagreements With Accountants on Accounting and Financial Disclosure                            | 60 |  |  |  |  |
| Item 9A.          | Controls and Procedures                                                                                         | 60 |  |  |  |  |
| Item 9B.          | Other Information                                                                                               | 60 |  |  |  |  |
| PART III          |                                                                                                    |    |  |  |  |  |
| Item 10.          | Directors, Executive Officers and Corporate Governance                                                          | 61 |  |  |  |  |
| Item 11.          | Executive Compensation                                                                                          | 61 |  |  |  |  |
| Item 12.          | Security Ownership of Certain Beneficial Owners and Management and Related                                      |    |  |  |  |  |

Composed by Kathy Drewes at the University of Calgary Business Library. Created May 1, 2008.